# JAK UNIKNĄĆ BŁĘDÓW PODCZAS TWORZENIA DOKUMENTACJI TECHNCZNEJ?

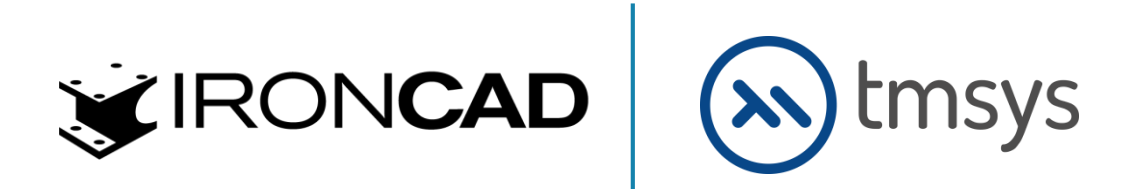

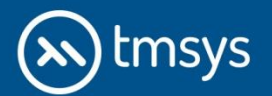

## WSTĘP

**Dokumentacja techniczna** stanowi istotny aspekt procesu projektowania. Będąc łącznikiem pomiędzy projektantem, a produkcją czy klientem. Ważne jest, aby utworzona dokumentacja płaska była czytelna oraz pozbawiona błędów.

Dostępne na rynku systemy CAD pozwalają na tworzenie profesjonalnej dokumentacji technicznej. W poniższym tekście przedstawiamy kilka wskazówek, które pomogą zaoszczędzić czas potrzebny na pracę z dokumentacją techniczną w różnych systemach CAD. Przykładowe funkcje zostały zaprezentowane w jednym z systemów – IRONCAD CAD 2D/3D.

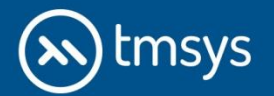

## **ODPOWIEDNIE USTAWIENIE SZABLONU**

Szablon stanowi bazę naszej dokumentacji, dzięki czemu jest ważnym elementem dokumentacji. Poprawnie skonfigurowany szablon pozwala nam zachować standardy oraz przejrzystość dokumentacji.

Szablon jest odpowiedzialny między innymi za:

- Format arkusza, tabelkę rysunkową oraz listę części.
- Właściwości dodawanych wymiarów.
- Domyślne ustawienia linii i tekstu.

| lowy rysunek                                        |                         |              | ×             |
|-----------------------------------------------------|-------------------------|--------------|---------------|
| ANSI (Metric) Bulk (English) Bulk                   | (Metric) Bulk ISO PL    | • •          |               |
| A0_poziomo                                          | A1_poziomo              |              | <u>₽</u> ∎₩ ∰ |
| A2_poziomo                                          | A3_pionowo              | •            |               |
| Wybrany szablon:                                    |                         |              |               |
| <nie wybrano=""></nie>                              |                         |              |               |
| Ustaw domyślny szablon                              |                         |              |               |
| Domyślny szablon:<br>C:\Program Files\I\2020\AppDat | a\pl-PL\Template\Drawin | g\ISO\A3.icd |               |
|                                                     | OK                      | Anuluj       | Pomoc         |

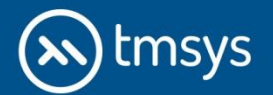

## WŁĄCZENIE/ WYŁĄCZENIE AUTOMATYCZNEJ AKTUALIZACJI WIDOKÓW

IRONCAD umożliwia użytkownikowi zdefiniowanie zachowania rysunku po dokonaniu zmian w modelu.

W zależności od preferencji, możemy określić, czy zmiany modelu mają być aktualizowane automatycznie, czy też nie.

Przedstawione ustawienia odnoszą się do modułu Rysunek.

| cje                                                                                                    |                                                                                                    | ocje wyszukiwania |
|----------------------------------------------------------------------------------------------------|----------------------------------------------------------------------------------------------------|-------------------|
| cje<br>– Ogólne<br>– Części<br>– Zczęści<br>– Zczęści<br>– Jacka Jacky<br>– Atalogi<br>– Arkuz blachy<br>– Renderowanie<br>– Wydajność<br>– Import AutoCAD<br>– <u>Pysunet krokości</u><br>– Domyślne właściwości<br>– Kolor | Główne opcje     Widk przekroju:                                                                                                    | joge wysoukiwana  |
|                                                                                                    | Automatyczne tworzenie adnotacji<br>Uwórz znacznik środka podczas tworzenia widoków<br>Uwórz znacznik środka podczas tworzenia widoków<br>Wuórz inacznik środkowe podczas tworzenia widoków<br>Utwórz linie środkowe podczas tworzenia widoków<br>Utwórz linie środkowe podczas aktualizacji<br>Wyświeli "1". jeśli liczba automatycznych otworów sumuje się do jednego<br>Generowanie PDF |                   |

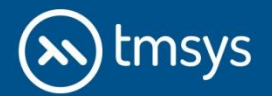

## **PROSTOPADŁE USTAWIENIA WIDOKU**

W celu uniknięcia problemów z rzutowaniem modelu warto upewnić się przed wygenerowaniem rzutów, że ustawiony przez nas widok jest prostopadły.

Możemy wykorzystać do tego opcję *Patrz na (klawisz F7)*, a następnie wybrać *Ze sceny* podczas definiowania widoku bazowego.

Dzięki temu nie będziemy mieć problemów z wyświetlaniem linii oraz dodawaniem wymiarów.

| Ustawienia widoku Ustawienia zespołu Gwint kosmetyczny Opcje<br>PRZÓD<br>90<br>90<br>90<br>90<br>90<br>90<br>90<br>PRAWO PRZÓD<br>EWO TYŁ<br>90<br>PRAWO PRZÓD<br>EWO TYŁ<br>GÓRA IZOMETRYCZNY<br>Ustawienia standardowe 3 widoki<br>Standardowe 3 widoki<br>S | Eksport widoku bazowego                                                     |                      |                                                                                  | X                                   |
|----------------------------------------------------------------------------------------------------|-----------------------------------------------------------------------------|----------------------|----------------------------------------------------------------------------------|-------------------------------------|
| Plik C:\Users\TMSYS\Desktop\15.04.2020\Nowy folder ♥ Przeglądaj Konfiguracja Default ♥<br>Tryb Rzeczywisty ♥ Wyświetlanie Cieniowany ♥ Skala 1:1 Ustawienia arkusza                                                                                                    | Ustawienia widoku Ustawienia zespołu Gwin<br>PRZÓD<br>Resetuj Ze sceny      | it kosmetyczny Opcje | idoki<br>DÓŁ<br>DÓŁ<br>RAWO PRZÓD LEWC<br>GÓRA IZOM<br>stawienia standardowe 3 v | TY'L<br>TY'L<br>IETRYCZNY<br>widoki |
|                                                                                                    | Plik C: Users (TMSYS \Desktop \15.04.20)<br>Tryb Rzeczywisty ▼ Wyświetlanie | Cieniowany           | keglądaj Konfiguracja<br>Skala 1:1                                               | Ustawienia arkusza                  |

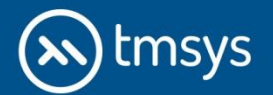

## WYŁĄCZONE ELEMENTY RZUTOWANIA

Podczas generowania widoku bazowego możemy określić, które elementy sceny chcemy umieścić na tworzonych rzutach.

Jest to istotne chociażby w przypadku wykorzystania importowanych części, składających się z powierzchni.

Przedstawione ustawienia rzutowanych elementów odnoszą się do modułu CAXA Draft.

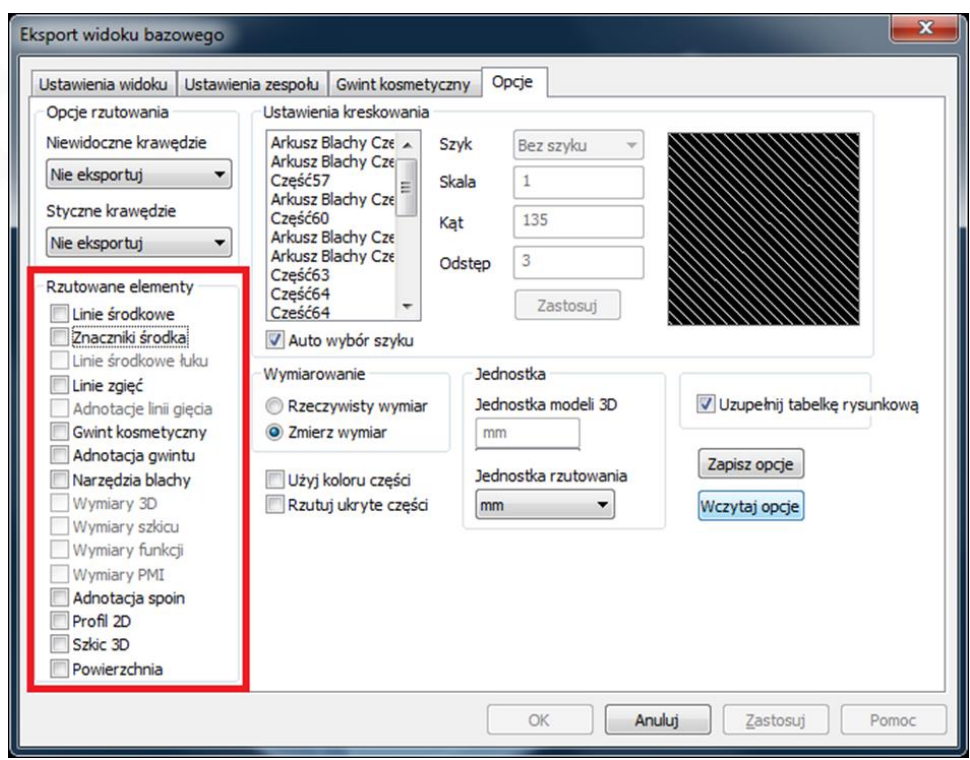

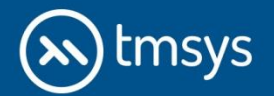

# WYŁĄCZONE ELEMENTY RZUTOWANIA

Ustawienia rzutowanych elementów w module Rysunek (opcje pojawiają się po zaznaczaniu okna *Wybierz część/zespół do rzutowania*)

| 🔆 C:\Users\TMSYS\Documents\IRONCAD 2020 | lworzenie bazowych widoków                                      |      |
|-----------------------------------------|-----------------------------------------------------------------|------|
|                                         | Widoki                                                          |      |
|                                         |                                                                 |      |
|                                         | D.P.P DÓŁ D.P.L                                                 |      |
|                                         |                                                                 |      |
|                                         | PRAWO PRZÓD LEWO TYŁ                                            |      |
| < <u> </u>                              | G.P.P GÓRA G.P.L                                                |      |
| Udzn. wszystko                          | Skala widoku                                                    |      |
| Wybór pomijanych obiektów projektu      | Auto skala                                                      |      |
| Szkic 2D<br>Szkic 3D<br>Powierzchnia    | Standard 1:1 Image: Cieniowany   Dostosuj 1:1 Image: Cieniowany | dokć |
| Elementy złączne                        | Cześć                                                           |      |
| Zaimportowana część odniesienia         |                                                                 |      |
| ۰ III ۲                                 | L: \Users\T M5 T5 \Uberts\ThomLAD 2020\L2\$\$CT.IC\$            |      |
|                                         | Konfiguracja: Default 🗸                                         |      |
|                                         | Wybierz część/zespół do rzutowania                              |      |

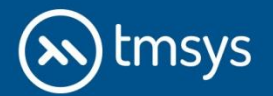

## **UZYSKANIE CIENIOWANEGO WIDOKU**

Zarówno w CAXA Draft, jak i Rysunku możemy uzyskać cieniowany widok, aby otrzymać bardziej przejrzysty rzut izometryczny.

Opcja jest dostępna w momencie wyboru widoku bazowego lub po utworzeniu, przechodząc do właściwości widoku.

| Eksport widoku bazowego                      |                    |                          | ×                  |
|----------------------------------------------|--------------------|--------------------------|--------------------|
| Ustawienia widoku Ustawienia zespołu Gwint I | kosmetyczny Opcje  | laki                     |                    |
| PRZOD                                        | 90                 |                          |                    |
|                                              | 90 PR              | AWO PRZÓD LEWO           |                    |
|                                              | G                  | GÓRA IZOME               | TRYCZNY            |
| Resetuj Ze sceny                             | 90 Ust             | awienia standardowe 3 wi | doki               |
| Plik C:\Users\TMSYS\Desktop\15.04.2020       | Wowy folder 🔻 Prze | glądaj Konfiguracja      | Default 🔻          |
| Tryb Rastrowy 🔻 Wyświetlanie Cie             | eniowany z Krawe 🔻 | Skala 1:1                | Ustawienia arkusza |
|                                              |                    |                          |                    |
|                                              | ОК                 | Anuluj                   | Zastosuj Pomoc     |

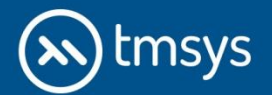

## **PAKIETOWE RYSUNKI**

Pakietowe rysunki pozwalają użytkownikowi stworzenie dokumentacji płaskiej z wielu złożeń/części jednocześnie, wykorzystując dodatkowe arkusze. Wybieramy szablon, z którego chcemy skorzystać oraz widoczne złożenia/części.

W IRONCAD 2020 możemy tworzyć rysunki pakietowe w module Rysunek oraz CAXA Draft.

|                                                                                        | Utwórz rysunek | Dodaj ark                                                                                                    | Etykieta arkusza                                                                                                    | S                                                           | zablon                                          |
|----------------------------------------------------------------------------------------|----------------|----------------------------------------------------------------------------------------------------|----------------------------------------------------------------------------------------------------|-------------------------------------------------------------|-------------------------------------------------|
| 送 Scena 3D                                                                             |                |                                                                                                    | łyżka                                                                                                    | A4                                                          | poziomo                                         |
| Złożenie3                                                                              |                |                                                                                                    |                                                                                                    | A4                                                          | poziomo                                         |
| Profil 2D49                                                                            |                |                                                                                                    |                                                                                                    | A4                                                          | poziomo                                         |
| – 🚺 Arkusz Blachy                                                                      |                |                                                                                                    |                                                                                                    | A4                                                          | poziomo                                         |
| – 🔔 Arkusz Blachy                                                                      |                |                                                                                                    |                                                                                                    | A4                                                          | poziomo                                         |
| – 🎒 Część57                                                                            |                |                                                                                                    |                                                                                                    | A4                                                          | poziomo                                         |
| – 🔔 Arkusz Blachy                                                                      |                |                                                                                                    |                                                                                                    | A4                                                          | poziomo                                         |
| Część60                                                                                |                |                                                                                                    |                                                                                                    | A4                                                          | poziomo                                         |
| – 🔔 Arkusz Blachy                                                                      |                |                                                                                                    |                                                                                                    | A4                                                          | poziomo                                         |
| – 🔔 Arkusz Blachy                                                                      |                |                                                                                                    |                                                                                                    | A4                                                          | poziomo                                         |
| - 🞒 Część63                                                                            |                |                                                                                                    |                                                                                                    | A4                                                          | poziomo                                         |
| Szkic 2D<br>Szkic 3D<br>Powierzchnia<br>Elementy złączne                               | in the         | Wyczyść wy<br>Tylko częś                                                                                         | /brane części i zespołu<br>ci                                                                                            | z tabeli<br>T                                               | Wyczyść                                         |
| Szkic 2D<br>Szkic 3D<br>Powierzchnia<br>Elementy złączne<br>Zaimportowana część odnies | ienia          | Wyczyść wy<br>Tylko częś<br>Resetuj siat<br>Tylko częś                                                           | /brane części i zespołu<br>ci<br>kę bazując na źródłow<br>ci                                                             | z tabeli<br>v<br>rym wyborze w<br>v                         | Wyczyść<br>v cenie i filtrze.<br>Resetuj wybran |
| Szkic 2D<br>Szkic 3D<br>Powierzchnia<br>Elementy złączne<br>Zaimportowana część odnies | ienia          | Wyczyść wy<br>Tylko częś<br>Resetuj siat<br>Tylko częś<br>Szablony                                               | /brane części i zespołu<br>ci<br>kę bazując na źródłow<br>ci                                                             | z tabeli<br>v<br>ym wyborze v<br>v                          | Wyczyść<br>v cenie i filtrze.<br>Resetuj wybran |
| Szkic 2D<br>Szkic 3D<br>Powierzchnia<br>Elementy złączne<br>Zaimportowana część odnies | ienia          | Wyczyść wy<br>Tylko częś<br>Resetuj siat<br>Tylko częś<br>Szablony<br>Ustaw domyś                                | /brane części i zespołu<br>ci<br>kę bazując na źródłow<br>ci<br>Iny szablon do wybran                                    | z tabeli<br>vym wyborze w<br>vych wierszy                   | Wyczyść<br>v cenie i filtrze.<br>Resetuj wybran |
| Szkic 2D<br>Szkic 3D<br>Powierzchnia<br>Elementy złączne<br>Zaimportowana część odnies | ienia          | Wyczyść wy<br>Tylko częś<br>Resetuj siat<br>Tylko częś<br>Szablony<br>Ustaw domyś<br>Domyślny szat               | /brane części i zespołu<br>ci<br>kę bazując na źródłow<br>ci<br>Iny szablon do wybran<br>ylon:                           | z tabeli<br>vym wyborze w<br>vych wierszy                   | Wyczyść<br>v cenie i filtrze.<br>Resetuj wybran |
| Szkic 2D<br>Szkic 3D<br>Powierzchnia<br>Elementy złączne<br>Zaimportowana część odnies | ienia          | Wyczyść wy<br>Tylko częś<br>Resetuj siat<br>Tylko częś<br>Szablony<br>Ustaw domyś<br>Domyślny szat<br>C:\Program | /brane części i zespołu<br>ci<br>kę bazując na źródłow<br>ci<br>lny szablon do wybran<br>olon:<br>n Files \IronCAD\2020\ | z tabeli<br>vym wyborze w<br>vych wierszy<br>AppData \pl-PL | Wyczyść<br>v cenie i filtrze.<br>Resetuj wybran |

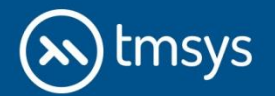

## EDYCJA RZUTOWANEGO WIDOKU W CAXA DRAFT

CAXA Draft poza standardowym zastosowaniem pozwala nam rozbijać i edytować bloki, dzięki czemu jesteśmy w stanie edytować pojedyncze linie, w sytuacji gdy chcemy uniknąć zmiany w scenie.

Warto pamiętać, że po rozbiciu bloku i zastosowaniu tego typu edycji, tracimy powiązanie widoku ze Sceną 3D.

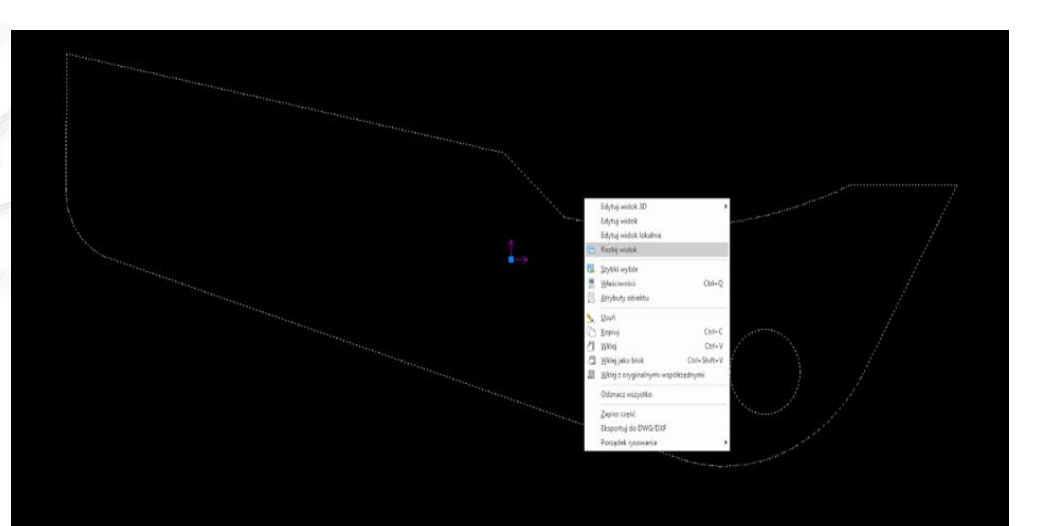

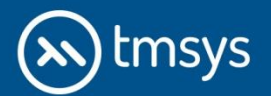

## ZAKOŃCZENIE

W powyższym poradniku zawarliśmy przykładowe wskazówki jak uniknąć błędów i co wziąć pod uwagę podczas tworzenia dokumentacji technicznej 2D.

Zobacz przykładowe nagranie instruktażowe: Jak wykonać model 3D i dokumentację tarczy łożyskowej w IRONCAD?

Zapraszamy również do darmowego spotkania, na którym pokażemy funkcjonalność i możliwości programu IRONCAD CAD 3D oraz pokażemy jak przygotować na podstawie modelu 3D – dokumentację techniczną 2D.

## SKONTAKTUJ SIĘ Z NAMI:

**TMSys Sp. z o.o.** ul. Ciepłownicza 23 31-574 Kraków Oddział Północ ul. Abrahama 6 84-300 Lębork

e-mail: info@ironcad.pl tel.: 12 362 30 76 e-mail: polnoc@ironcad.pl tel.: 59 333 00 95

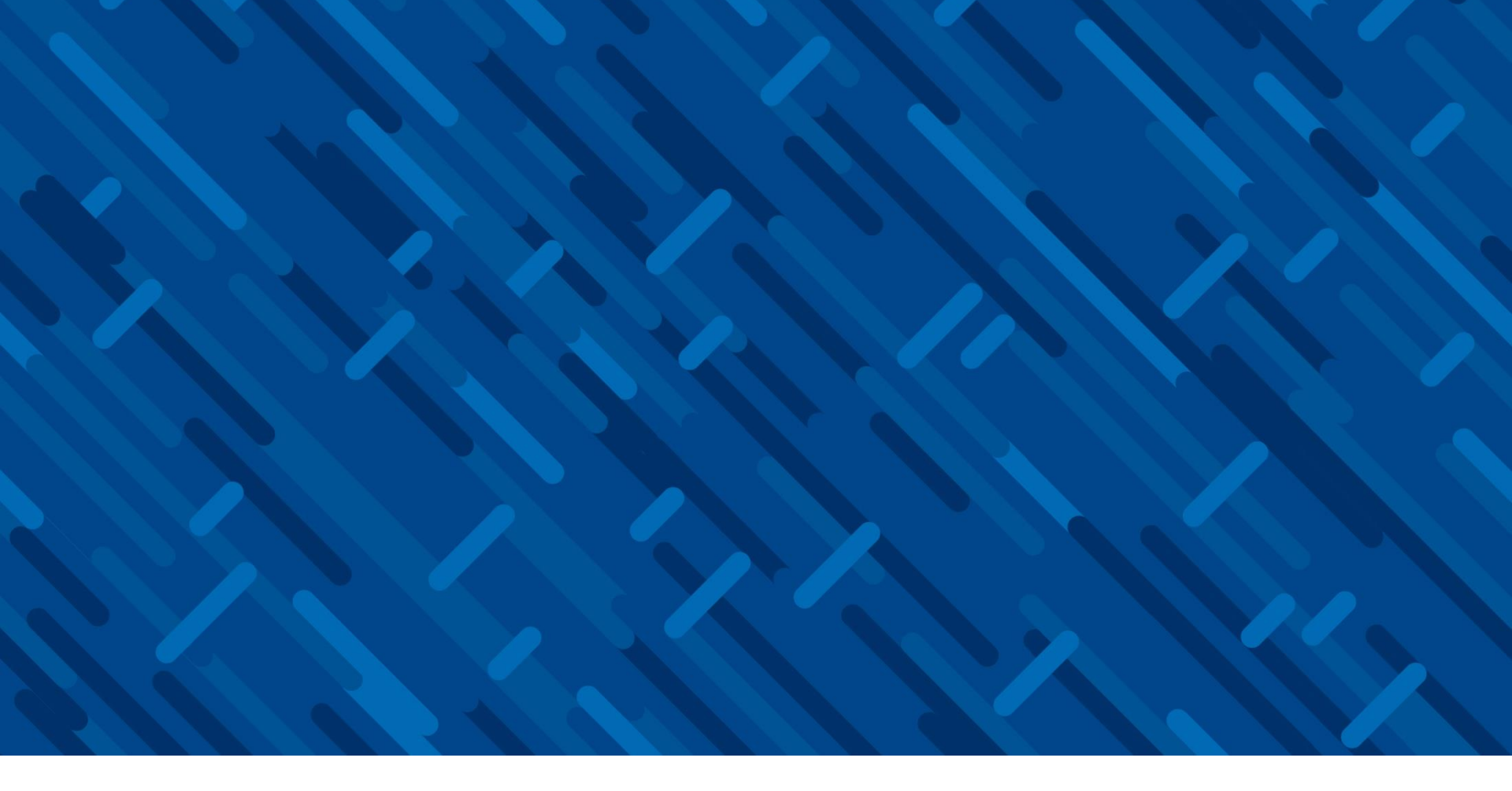

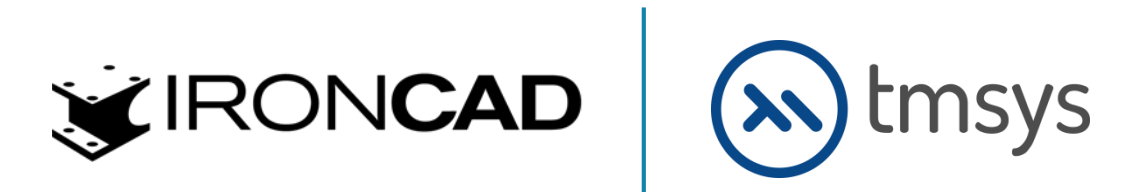